### Kursus indhold – 1

Installation af softwaren. Opsætning til et løb. Hent data fra O-service Klargøring i regneark Særlige hensyn vedrørende B-løb Importere data til løbet Aktivere en backup af løbet Planlægning af start rækkefølge

### Kursus indhold – 2

Eksempel på startrækkefølge plan Kommentarer til startplan Lodtrækning Finpudsning og særlige hensyn Klargøring af startlister til nettet Printe backupkort eller labels Tildele brikker, pakke start Opsætning af tidtagning Klargøring lige før løb

#### Kursus indhold – 3

Praktisk afvikling af løb. Fejlhåndtering. Print af resultater. Afslutte løbet. Klargøre data til nettet. Netværk af PC'er Flerdages løb

#### Installation af softwaren.

Køre fra installations CD'en. Kode angives Køre setup af efterfølgende version Lægge selve programmet ind i Etime folderen Lægge en genvej på skrivebordet NB: Der dannes en dato folder til hvert løb Der er nogle hjælpematerialer i Etime folderen

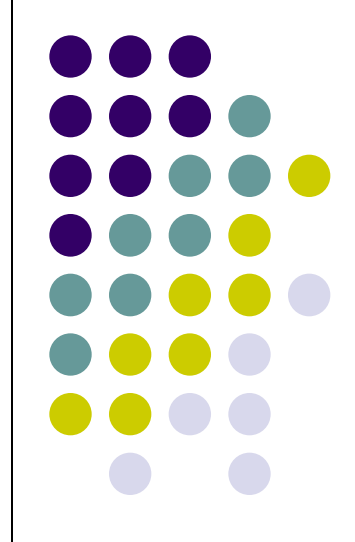

### Opsætning til et løb.

Opret løb: Kør funktionen 'Nyt løb' Der kan kopieres data fra et tidligere løb Check data og indstillinger på fanebladene Opret baner. Evt. ved import fra Condes Check postoplysninger i alle baner Kør funktion: 'Læg målpost i alle baner' Klasser, klubber og løbere oprettes ikke. De importeres Lav sikkerhedskopi og omdøb den med datotidsgruppe

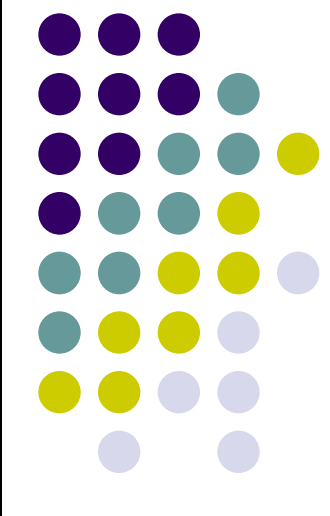

### Hent data fra O-service.

Som arrangør kan du downloade fra O-servic Vælg: Hent tilmeldinger Fjern flueben i 'Kun godkendte' Vælg E-time format og skilletegn Download og gem filen på din PC Aben filen med Excel og gem som .xls fil Sti og fil navn skal være kort og må ikke indeholde specialtegn eller mellemrum 6

### Klargøre i regneark

Åben filen med Excel

Sorter filen på klasse

Check klassebetegnelse; kan være forkortet

Læg det korte banenummer på alle løbere

Samme banenummer som i Condes (ej banenavn)

Sorter filen på klub og check klubnavne Gem og luk fil

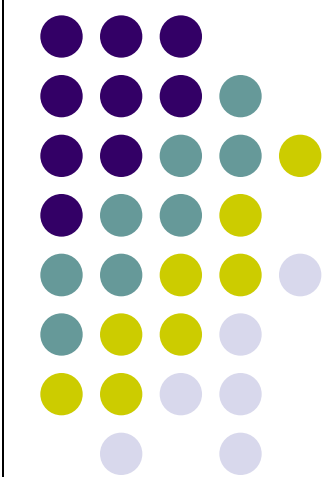

Særlige hensyn vedrørende klasser i B-løb

Ved B-løb er der 2 download filer fra O-service De håndteres og importeres hver for sig Løbere i div.matchen skal beholde aldersklasserne Løbere i B-løbet skal have aldersklassen skiftet ud med B-løbs klasse: Bane1, Bane2A osv. Står i kolonnen Div.Bane, men er et klassenavn Banenummer lægges på som vanligt

#### Importere data til løbet.

Vælg: Filer- Import – Fra Excel

Find filen med stifinderen og start import

Data importeres.

Løbere, klubber og klasser oprettes automatisk

Check hvor mange løbere der blev oprettet

- Check fejl fanebladet for fejl ved import
- Check at løbere, klasser og klubber er oprettet korrekt
- Er du tilfreds: Lav ny sikkerhedskopi og omdøb

### Aktivere en backup af løbet

Hvis din import går helt i skoven:

Luk E-time

Åben løbets folder og find løbsfilen etime.mdb Omdøb den til Dur\_ikke\_klokkeslet.bak

Find den tidligere omdøbte datotidsgruppe.bak fil Lav en kopi af den og omdøb den til etime.mdb Når du åbner E-time igen, vil du have situationen fra før importen lavede fejl

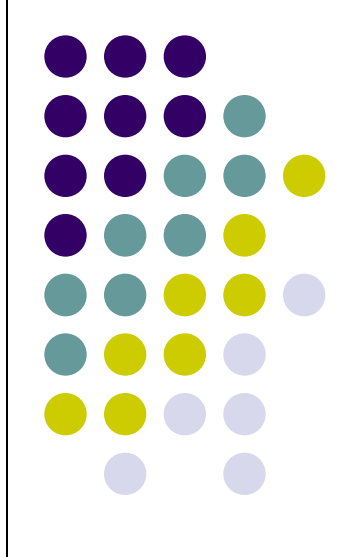

### Planlægning af startrækkefølge

Du skal kende antal deltagere pr bane Hvilke baner der har forskellig post 1 Start interval for klasserne, oftest 2 minutter Tegn på millimeterpapir en søjle pr. bane. Klip ud Den længste bane bestemmer første og sidste start Bestem max antal som kan starte samtidig Gruppere banerne i tilsvarende antal kolonner Lav en jævn fordeling over løbet fra først til sidst Lad banerne med de yngste løbere starte tidligt.

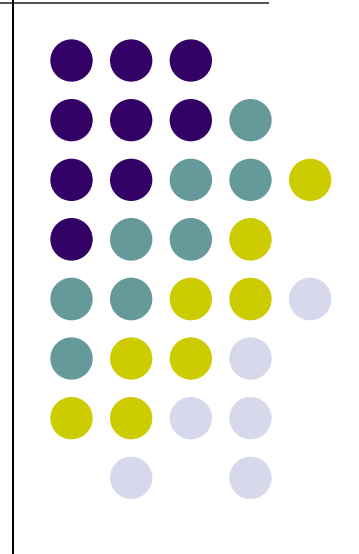

### Eksempel på startrækkefølge

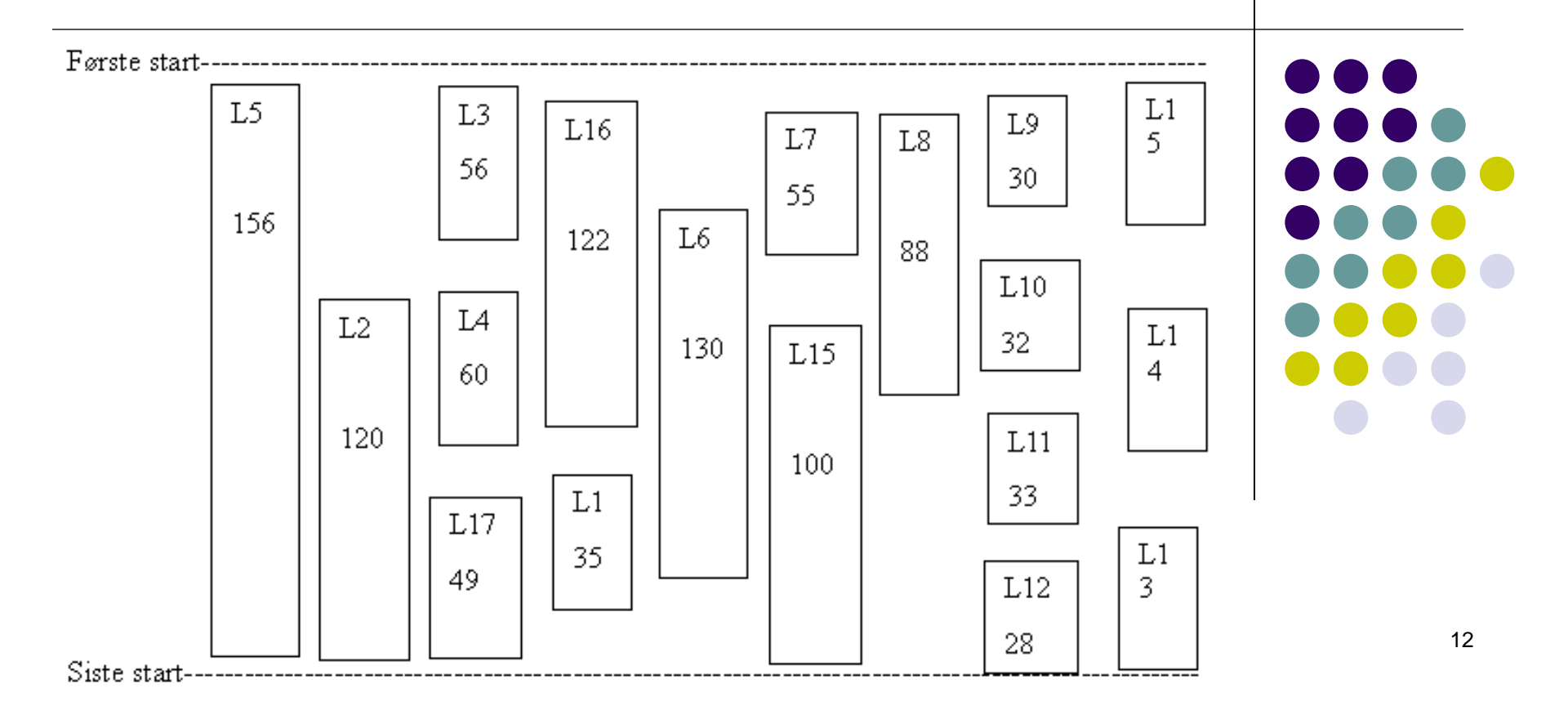

### Kommentarer til startplan.

Illustrationen svarer ikke til det virkelige antal løbere, den er kun med for at vise princippet om planlægning af en jævn fordeling. Bane L5 bestemmer startens varighed Der er lidt tidsafstand mellem banerne; det kan minimeres ved at lægge flere vakante ind. Kun tre af banerne starter på løbets første starttid Derved får man en rolig begyndelse Vær opmærksom på lige og ulige minutter

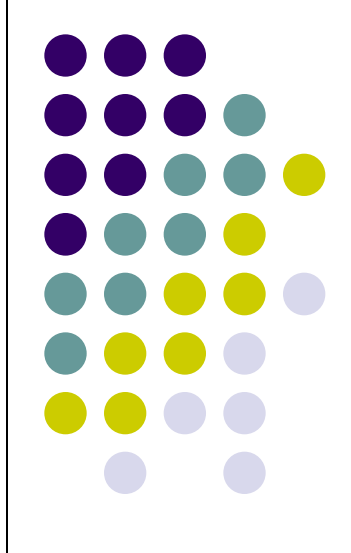

### Lodtrækning

Udregn starttidspunktet for banerne. Vær nøjagtig. Åben klasseregistreret og vælg fanen 'Liste'. Læg udregnet startidspunkt på banerne (Kun på første klasse i banen, rækkefølge = 1) Sæt også 'Antal pr interval' = 1 og 'Startinterval' = 60 eller 120 (sekunder) Sæt dig ind i de forskellige trække-metoder Gennemfør lodtrækningen

### Finpudsning og særlige hensyn

Check resultatet af trækningen. Se startlister Check minutstartlisten. Kun 1 løber pr bane pr min En enkelt bane kan trækkes om hvis nødvendigt Check resultatet af trækningen igen o.s.v. Check igen minutstartliste og startlisten pr klasse. Flyt rundt hvis 2 løbere fra samme klub starter lige efter hinanden. Her er det rart at have nogle vakante Flyt rundt på løbere med særlige ønsker. Tidlig/sen start

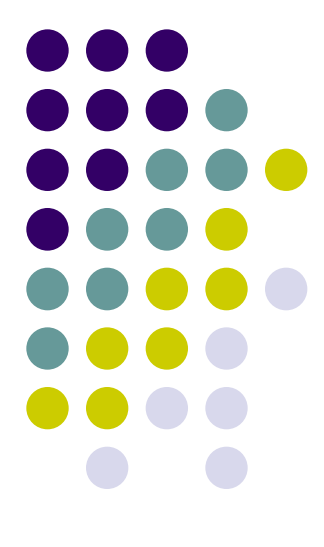

### Klargøring af startlister til nettet.

Vælg HTML og kør funktion for at danne startlister i kluborden og klasseorden. Læg på nettet.

Vær bevidst om hvornår du vil tildele lejebrikker. Startlisterne på nettet kan sagtens være uden briknummer for de der skal leje brik.

For B-løb laves startlisterne med M-division programmet <sup>16</sup>

#### Printe backup kort eller labels

Backup labels kan printes direkte på speciel printer Det skal være i start tids orden.

Ellers gemmes startlisten til Excel. Sortér i start tid

orden og brug derefter etikette program fra Word

for at flette løbere fra Excel ark og printe etiketter.

Lav gerne backupkort inden lejebrikker tildeles

Det letter tildeling af lejebrikker, pakning af start og senere inddragelse af lejebrikker når løbet afvikles.

### Tildele brikker, pakke start

Tilslut MTR og start kommunikation Åben funktionen for tildeling af brikker Vælg sortering på start tid. Løbere uden brik vises. Tag backupkortene til det første minut Løbere uden briknummer skal have tildelt brik Tag tilfældig brik og læg på MTR. Brik tildeles den første ledige løber. Læg backupkort og brik i minut-pose. Fortsæt med næste minut til alt er tildelt og pakket.

### Opsætning af tidtagning

Tilslut MTR i en ledig USB port Installér software hvis nødvendigt Start tidtagningsvindue i E-time Port skulle være valgt. Vælg tidtagerenhed Manuel/Fællesstart markeret: Starttid fra startliste Manuel/Fællesstart blank: Starttid fra brik start Forsinkelse: Angiver hvor mange sekunder brikken må løftes før fastsat starttid. Starttid fra startlisten gælder.

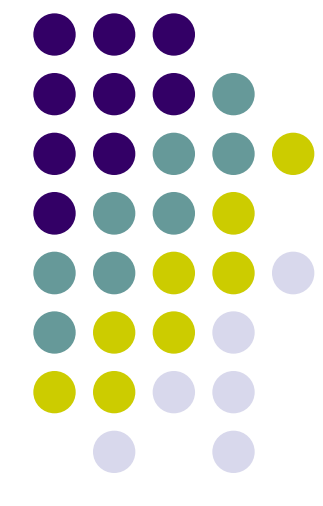

### Klargøring lige før løb

Sæt PC udstyr op, forbind og start alting Brug bærbare PC'er der kan køre uden strøm I evt. netværk, hav batteribackup til switche Brug server-PC'en i målslusen, så vil evt. netværksproblemer ikke forhindre målgang Tag sikkerhedskopi før start. Omdøb med dato\_tid Print startlister pr klasse til stævneplads og start Print minutstartlister til start

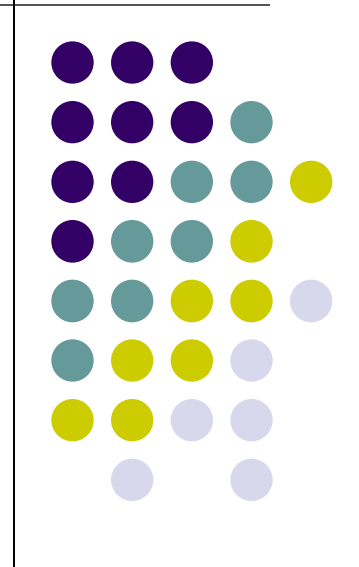

### Praktisk afvikling af løb

Start tidtagning Brug en check-brik til check af 'hul-igennem' m.v. Hav procedurer klar til håndtering af fejl som ukendt brik, død brik, strømsvigt, printerstop m.m Hav blanketter til rettelser m.m. Hav blanketter til tilmeldinger på dagen Notere alle rettelser så de kan genskabes

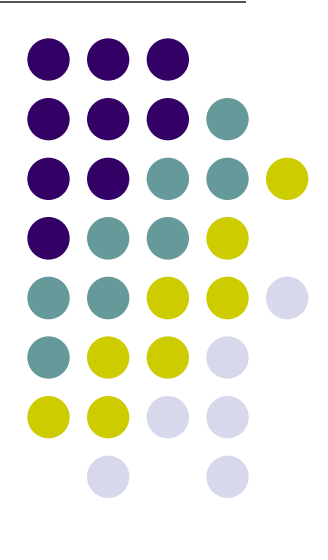

### Fejlhåndtering

Ved død brik skal gættet målgang-tid noteres og backupkort skal inddrages til kontrol.

Ved ukendt brik skal løber stoppes og straks identificeres. Brikdata kan så overføres til løber. Brikdata kan gen-hentes fra MTR eller fra Logfil Ved total system crash kan backupfil fra lige før start anvendes. Alle rettelser skal inddateres igen. Alle brikdata skal hentes ind igen fra logfil eller fra MTR.

#### Print af resultater

Resultater printes med passende mellemrum Det kan sættes til at køre automatisk Print kun de ændrede klasser Print gerne i 'Portræt' format, meget læsbart Print helst med sideskift ved ny klasse

For B-løb printes kun fra M-division programmet

Afslutte løbet.

Fra start fås de backupkort som ikke er udleveret

Opdatér løberne som 'Ikke startede'

Slet evt. resterende vakante.

Få undersøgt, afklaret og slettet 'ukendte løbere' Kør funktion 'Igen i skoven' (månen). God liste. Har nogen været i skoven meget længe, er det en god ide at forespørge hos klubkollegaer, om vedkommende er kommet ind men har misset registrering.

### Klargøre data til nettet

Når der ikke er flere løbere 'i skoven' laves resultater til nettet.

Kør HTML funktion for resultat pr klasse og klub. Kør HTML funktion for stræktider pr klasse. Undgå 'æ' i filnavn når du gemmer den.

For B-løb: Kør HTML funktion for stræktider pr bane For B-løb dannes resultatlister fra M-division programmet

### Netværk af PC'er

Enhederne i nettet skal have egen batteri backup Dog ikke nødvendigt for printere MTR i målslusen skal være koblet til Server-PC Administration og print kan klares fra slave-PC'er Start server PC'en først. Derefter slave PC'er. På slave-PC'er arbejdes mod etime på server-PC. Inden lukning af E-time på en slave-PC, er det vigtigt at skifte til et lokalt løb på slave-PC. Ellers fås problemer næste gang etime åbnes.

### Flerdages løb

Flerdages løb er en kompliceret affære, hvor det er meget vigtigt at følge manualens anvisninger. Det er afgørende at afprøve det i en test først. Det er bedst at have samme klasser alle dage. Pas på med genbrug af brikker i åbne klasser. Det er muligt at kontrollere alle dage inden start. Især postnumre er der grund til at kontrollere. Tag hyppigt backup under oprettelsen af løbet.